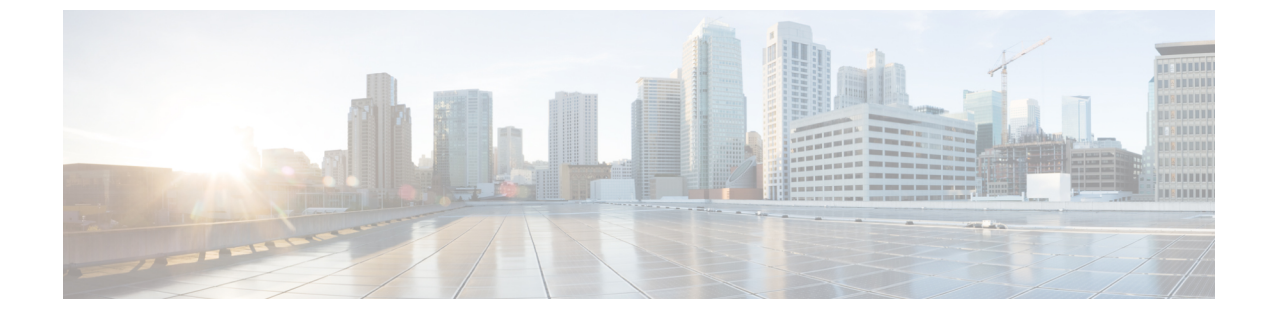

# サービス パラメータの設定

- サービスパラメータの概要,1ページ
- サービス パラメータの設定タスク フロー, 2 ページ

## サービス パラメータの概要

各 Cisco Unified Communications Manager ノードには、そのノードで利用可能なサービスのリスト があります。アクティブなサービスは、パブリッシャノードまたはサブスクライバノードや、選 択して設定する機能によって異なります。

機能サービスとネットワークサービスがあります。これらの一部はクラスタ全体にわたり、クラ スタ内の全ノードに適用されます。ほとんどのサービスにはパラメータがあります。導入に際し て具体的に変更する必要がなければ、デフォルトのサービスパラメータの設定を保持することを 推奨します。

機能サービスは、Cisco Unified Serviceabilityの[サービスアクティベーション (Service Activation)] ウィンドウで有効化できます。ただし、ネットワークサービスはデフォルトで有効であり、基本 機能に必要です。トラブルシューティングのためにネットワークサービスを停止して開始する必 要がある場合は、Cisco Unified Serviceabilityの[コントロールセンター - ネットワークサービス (Control Center - Network Services)]ウィンドウを使用する必要があります。

[Cisco Unified CM の管理(Cisco Unified Communications Manager Administration)]または Cisco Unified Serviceabilityを使用して、サービスのステータスを表示できます。サービスパラメータ設定とサービスパラメータの説明を表示するには、[Cisco Unified CM の管理(Cisco Unified Communications Manager Administration)]を使用します。

## サービス パラメータの設定タスク フロー

手順

|       | コマンドまたはアクション                          | 目的                                                                                                    |
|-------|---------------------------------------|----------------------------------------------------------------------------------------------------|
| ステップ1 | サービスのアクティブ化と<br>非アクティブ化, (2ペー<br>ジ)   | Cisco Unified Serviceability を使用するノードでサービス<br>をアクティブ化および非アクティブ化できます。パブ<br>リッシャノードの推奨サービスリストについては、パ<br>ブリッシャノードの推奨サービスパラメータ,(3ペー<br>ジ)を参照してください。サブスクライバノードの推奨<br>サービスリストについては、サブスクライバノードの<br>推奨サービスパラメータ,(4ページ)を参照してく<br>ださい。 |
| ステップ2 | ノードのサービスパラメー<br>タの設定, (5 ページ)         | クラスタ内の Cisco Unified Communication Manager パブ<br>リッシャ ノードおよびサブスクライバ ノードのサービ<br>スパラメータを設定します。                                                                                                    |
| ステップ3 | サービスおよびサービスパ<br>ラメータ設定の表示, (6<br>ページ) | Cisco Unified Communications Manager Administration およ<br>び Cisco Unified Serviceability を使用するノードのサービ<br>スを表示できます。サービスパラメータ設定およびパラ<br>メータの説明を表示するには、Cisco Unified<br>Communications Manager Administration を使用します。           |

### サービスのアクティブ化と非アクティブ化

サービスをアクティブまたは非アクティブにするには、Cisco Unified Serviceabilityを使用する必要 があります。

サービスのステータスを変更すると、Cisco Unified Communications Manager Administration と Cisco Unified Serviceability の両方で情報が更新されます。サービスを無効化すると、Cisco Unified Communications Manager は現在のサービス パラメータ値を保持します。サービスを再開すると、Cisco Unified Communications Manager はサービス パラメータ値を更新します。

### 手順

- **ステップ1** Cisco Unified Serviceabilityから、[ツール(Tools)]>[サービスのアクティブ化(Service Activation)] を選択します。
- **ステップ2** ドロップダウンメニューから [サーバ (Server)]を選択して、[移動 (Go)]をクリックします。 サービスと現在のステータスが表示されます。
- ステップ3 サービスを有効にするには、有効にするサービスの隣にあるチェックボックスをオンにします。
- **ステップ4** サービスを無効にするには、無効にするサービスの隣にあるチェックボックスをオンにします。

**ステップ5** [保存(Save)]をクリックします。 サービスのアクティブ化が完了するには数分かかることがあります。ステータスの変更を確認す るには、ページを更新します。

#### 次の作業

ノードのサービスパラメータの設定, (5ページ)

### パブリッシャ ノードの推奨サービス パラメータ

次の表は、専用 TFTP サーバ以外を使用する場合の Cisco Unified Communications Manager パブリッシャ ノードの推奨サービスを示します。

表 1: 非専用 TFTP サーバ展開で推奨されるパブリッシャノード サービス

| タイプ(Type) | サービス名(Service Name)                       |
|-----------|-------------------------------------------|
| CM サービス   | Cisco CallManager                         |
|           | Cisco Unified Mobile Voice Access Service |
|           | Cisco IP Voice Media Streaming App        |
|           | Cisco CTIManager                          |
|           | Cisco Extended Functions                  |
|           | シスコ クラスタ間検索サービス                           |
|           | シスコロケーション帯域幅マネージャ                         |
|           | Cisco TFTP                                |
| CTI サービス  | Cisco IP Manager Assistant                |
|           | Cisco WebDialer Web Service               |

1

| タイプ(Type)            | サービス名(Service Name)                        |
|----------------------|--------------------------------------------|
| CDR サービス             | Cisco SOAP - CDRonDemand サービス              |
|                      | Cisco CAR Web Service                      |
| データベースおよび管<br>理者サービス | Cisco Bulk Provisioning サービス               |
|                      | AXL Web Service                            |
|                      | Cisco URL Web サービス                         |
| パフォーマンスおよび           | Cisco Serviceability Reporter              |
|                      | Cisco Certificate Authority Proxy Function |
| ディレクトリ サービス          | Cisco DirSync                              |

その他のサービスは、使用する計画がなければ安全に無効化できます。

- Cisco Messaging Interface
- Cisco DHCP Monitor サービス
- Cisco TAPS サービス
- Cisco Directory Number Alias Sync
- Cisco Directory Number Alias SyncCisco Dialed Number Analyzer Server
- Cisco Dialed Number Analyzer
- Self Provisioning IVR

### サブスクライバ ノードの推奨サービス パラメータ

次の表は、専用 TFTP サーバ以外を使用する場合の Cisco Unified Communications Manager サブス クライバノードの推奨サービスを示します。

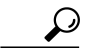

**ヒント** その他のサービスは、使用する計画がなければ安全に無効化できます。

| タイプ(Type) | サービス名(Service Name)                |  |
|-----------|------------------------------------|--|
| CM サービス   | Cisco CallManager                  |  |
|           | Cisco IP Voice Media Streaming App |  |
|           | Cisco CTIManager                   |  |
|           | Cisco エクステンション モビリティ               |  |
|           | Cisco Extended Functions           |  |
|           | Cisco TFTP                         |  |

表 2: 非専用 TFTP サーバ展開で推奨されるサブスクライバノード サービス

クラスタ内の各 IM and Presence Service ノードで次のサービスをアクティブにする必要があります。

- Cisco SIP Proxy
- Cisco Presence Engine
- Cisco XCP Connection Manager
- Cisco XCP Authentication Service

### ノードのサービス パラメータの設定

[Cisco Unified CM の管理(Cisco Unified Communications Manager Administration)]を使用して、 ノード上のサービスパラメータを設定できます。クラスタ全体としてマークされているサービス パラメータは、クラスタ内の全ノードに影響を及ぼします。

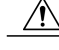

注意 サービス パラメータの一部の変更は、システム障害の原因になることがあります。変更しようとしている機能を完全に理解している場合と、Cisco Technical Assistance Center (TAC)から 変更の指定があった場合を除いて、サービス パラメータに変更を加えないようにしてください。

### はじめる前に

- Cisco Unified Communications Manager のノードが設定されていることを確認します。
- ・サービスがアクティブであることを確認します。詳細は、サービスのアクティブ化と非アクティブ化、(2ページ)を参照してください。

#### 手順

- **ステップ1** [Cisco Unified CM の管理(Cisco Unified CM Administration)] で、[システム(System)]>[サービ スパラメータ(Service Parameters)] を選択します。
- **ステップ2** [サーバ (Server)]ドロップダウンリストのノードを選択します。
- ステップ3 [サービス (Service)]ドロップダウン リストのサービスを選択します。
  選択したノードに適用されるすべてのパラメータが表示されます。[クラスタ全体のパラメータ
  (一般) (Clusterwide Parameters (General))]セクションに表示されるパラメータは、クラスタ
  内の全ノードに適用されます。
  - **ヒント** [サービス パラメータ設定 (Service Parameter Configuration)] ウィンドウの?アイコン をクリックして、サービス パラメータのリストと説明を表示します。
- ステップ4 サービスパラメータを変更し、[保存(Save)]をクリックします。ウィンドウが更新され、サービスパラメータ値が更新されます。
  [デフォルトに設定(Set to Default)]ボタンをクリックして、すべてのパラメータを、[パラメータ値(Parameter Value)]フィールドの後に表示される提案値に更新できます。パラメータに提案値が設定されていない場合は、[デフォルトに設定(Set to Default)]ボタンをクリックしてもサービスパラメータ値は変更されません。

#### 次の作業

サービスおよびサービスパラメータ設定の表示, (6ページ)

### サービスおよびサービス パラメータ設定の表示

[Cisco Unified CM の管理(Cisco Unified Communications Manager Administration)] および Cisco Unified Serviceability を使用して、クラスタ内のノードのサービスのステータスを表示できます。 サービスパラメータ設定およびパラメータの説明を表示するには、[Cisco Unified CM の管理(Cisco Unified Communications Manager Administration)]を使用します。

#### はじめる前に

ノードのサービス パラメータの設定, (5ページ)

#### 手順

- ステップ1 サービスを表示し、[Cisco Unified CM の管理(Cisco Unified Communications Manager Administration)] を使用して、ノードのサービスパラメータ設定を表示するには、次の手順を実行します。
  - a) [システム (System)]>[サービス パラメータ (Service Parameters)]の順に選択します。
  - b) [サービスパラメータ設定(Service Parameter Configuration)] ウィンドウで、[サーバー(Server)] ドロップダウンボックスのノードを選択します。
  - c) [サービス(Service)] ドロップダウン ボックスのサービスを選択します。

選択したノードに適用されるすべてのパラメータが表示されます。[クラスタ全体のパラメー タ(一般) (Clusterwide Parameters (General))]セクションに表示されるパラメータは、クラ スタ内の全ノードに適用されます。

- d) [サービスパラメータ設定 (Service Parameter Configuration)] ウィンドウの (?) アイコンをク リックし、サービスパラメータと説明のリストを表示します。
- ステップ2 クラスタ内の全ノードに関する特定のサービスのサービスパラメータを表示するには、[サービスパラメータ設定 (Service Parameter Configuration)]ウィンドウの[関連リンク (Related Links)]ドロップダウンボックスの[すべてのサーバに対するパラメータ (Parameters for All Servers)]を選択し、[Go]をクリックします。
  [すべてのサーバに対するパラメータ (Parameters for All Servers)]ウィンドウが表示されます。表示されているサーバ名またはパラメータ値をクリックして、関連する[サービスパラメータ設定 (Service Parameter Configuration)]ウィンドウを開くことができます。
- ステップ3 クラスタ内の全ノードに関する特定のサービスの同期外れサービスパラメータを表示するには、 [すべてのサーバに対するパラメータ (Parameters for All Servers)]ウィンドウの[関連リンク (Related Links)]ドロップダウンボックスの[すべてのサーバに対する同期外れパラメータ (Out of Sync Parameters for All Servers)]を選択し、[Go]をクリックします。 [すべてのサーバに対する同期外れパラメータ (Out of Sync Parameters for All Servers)]ウィンドウが表示されます。表示されているサーバ名またはパラメータ値をクリックして、関連する[サービスパラメータ設定 (Service Parameter Configuration)]ウィンドウを開くことができます。

٦